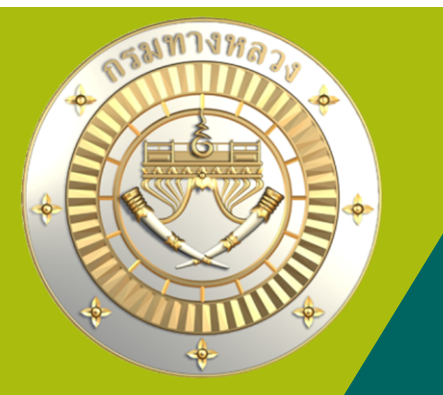

การบรรยายการใช้มานระบบฟัมก์ชั่นการโอนมินเหลือจ่ายกลับส่วนกลามผ่าน ระบบแผนมานทามหลวม (PlanNet) และฟัมก์ชั่นการการจัดทำข้อมูลใบสำคัญ ในระบบติดตามการเบิกจ่ายมบประมาณกรมทามหลวม (Plannet Account) 19 เมษายน 2566

\*\*ทั้วนี้ ตั้งแต่เดือนมิถุนายน 2566 เป็นต้นไป ขอให้ทุกหน่วยงานที่ดำเนินการโอนเงินเหลือจ่ายกลับ ส่วนกลางผ่านระบบแผนงานทางหลวง (PlanNet) \*\*

ท่านสามารถเลือกซ่อมทามในการเข้าฟัมการบรรยายผ่าน Zoom หรือ facebook หรือ youtube ได้คะ --->>ผ่านสื่อออนไลน์ระบบ Zoom Meeting ID: 932 6300 7555 Passcode: 946458 --->>steam ผ่าน facebook : BHMM - สำนักบริหารบำรุมทาม กรมทามหลวม --->> stream ผ่าน youtube (าะส่มลิมค์ให้ก่อนประชุมคะ) ในกล่มไลน์ PN 2021 \*\*าะมีการบันทึกการบรรยาย ท่านสามารถเข้ามาศึกษาข้อมูลย้อนหลัมได้นะคะ\*\*

### กำหนดการบรรยาย

| เวลา             | รายการ                                                               | ผู้บรรยาย                                |
|------------------|----------------------------------------------------------------------|------------------------------------------|
| 08.30 - 09.00 น. | ลงทะเบียนเข้าร่วมฟังบรรยาย                                           | ผู้บรรยายร่วม                            |
|                  |                                                                      | น.ส.รัตนาวดี ภู่ขำ                       |
|                  |                                                                      | ผู้อำนวยการส่วนกำหนดกลยุทธ์และแผนงาน     |
| 09.00 – 09.15 น. | เปิดการบรรยาย                                                        | นายจิระพงศ์ เทพพิทักษ์                   |
|                  |                                                                      | รองอธิบดีฝ่ายบำรุงทาง                    |
|                  | ภาพรวมการโอนเงินเหลือจ่ายกลับส่วนกลางผ่านระบบ และนำเสนอ              | นาย มนัสพล วรสิทธิ์เศรษฐ์                |
|                  | ความสำคัญของการโอนเงินเหลือจ่ายกลับส่วนกลางผ่านระบบฯ                 | ทีมพัฒนาระบบฯ                            |
|                  |                                                                      |                                          |
| 09.15 – 10.30 u. | บรรยายในหัวข้อ "ฟังก์ชั่นการการจัดทำข้อมูลใบสำคัญในระบบติดตามการ     | <u>ทีม Plannet Account</u>               |
|                  | เบิกจ่ายงบประมาณกรมทางหลวง (Plannet Account)"                        | - นางอรัญญา พุ่มชื่น (พี่แหวว)           |
|                  |                                                                      | นักวิชาการเงินและบัญชีชำนาญการพิเศษ      |
|                  |                                                                      | - น.ส. นภัสสรณ์ ทะสอน                    |
|                  |                                                                      | นักวิชาการเงินและบัญชีชำนาญการ           |
|                  |                                                                      | กลุ่มพัฒนาระบบการคลัง กองการเงินและบัญชี |
| 10.30 – 11.45 น. | บรรยายในหัวข้อ "ระบบฟังก์ชั่นการโอนเงินเหลือจ่ายกลับส่วนกลางผ่านระบบ | นาง สารีนา สิงห์เอี่ยม                   |
|                  | แผนงานทางหลวง (PlanNet)"                                             | ทีมพัฒนาระบบฯ                            |
|                  |                                                                      |                                          |
| 11.45 – 12.00 น. | หารือประเด็นสอบถาม พร้อมรับฟังข้อเสนอเพิ่มเติมและปิดการประชุมการรับ  |                                          |
|                  | ฟังความคิดเห็น                                                       |                                          |

# ภาพรวมการใช้มานในปัจจุบัน

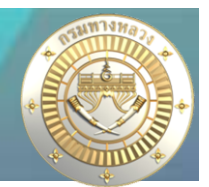

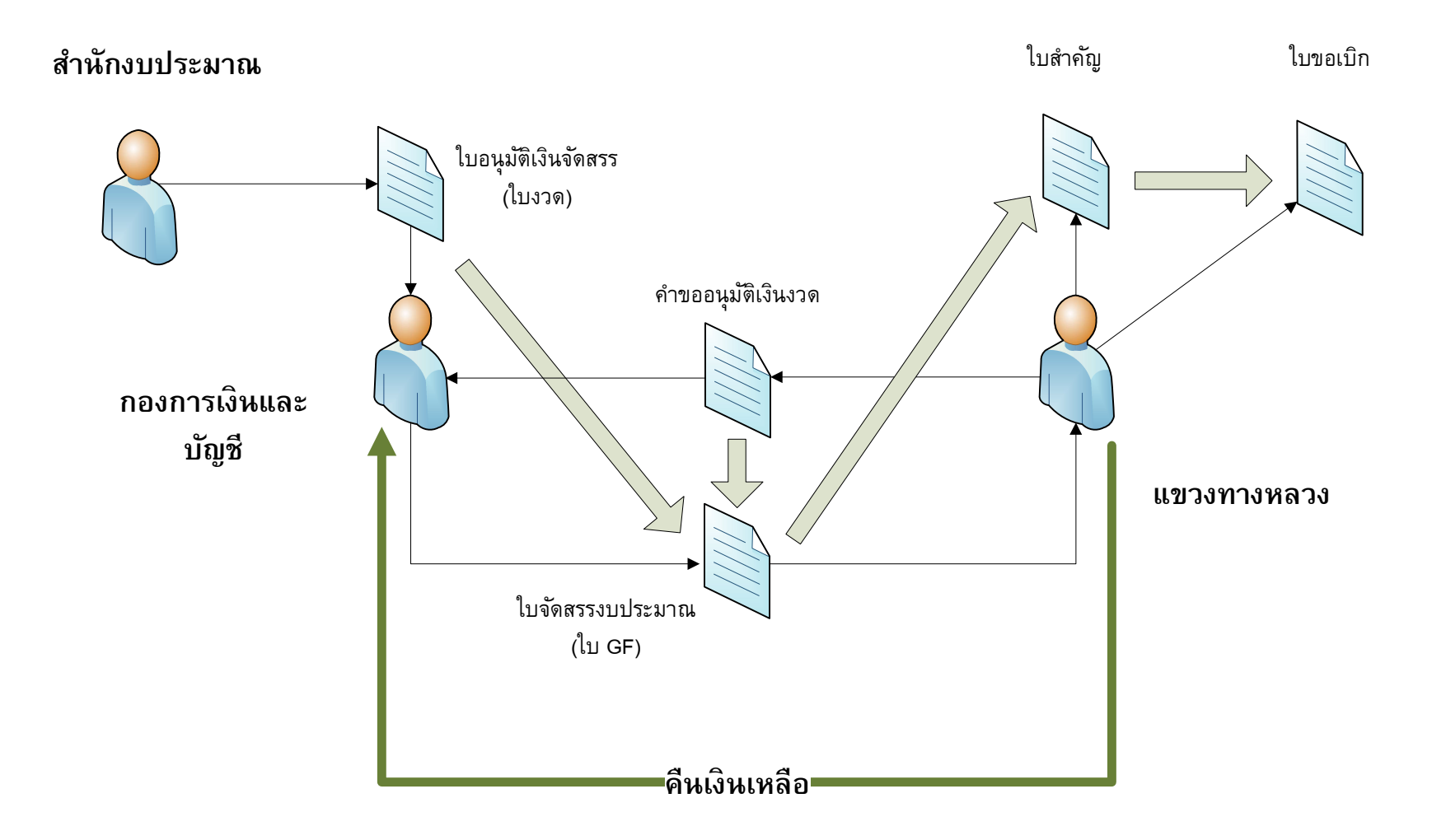

# ภาพรวมการใช้มานเมื่อมีการเพิ่มส่วนการคืนเมินเหลือ

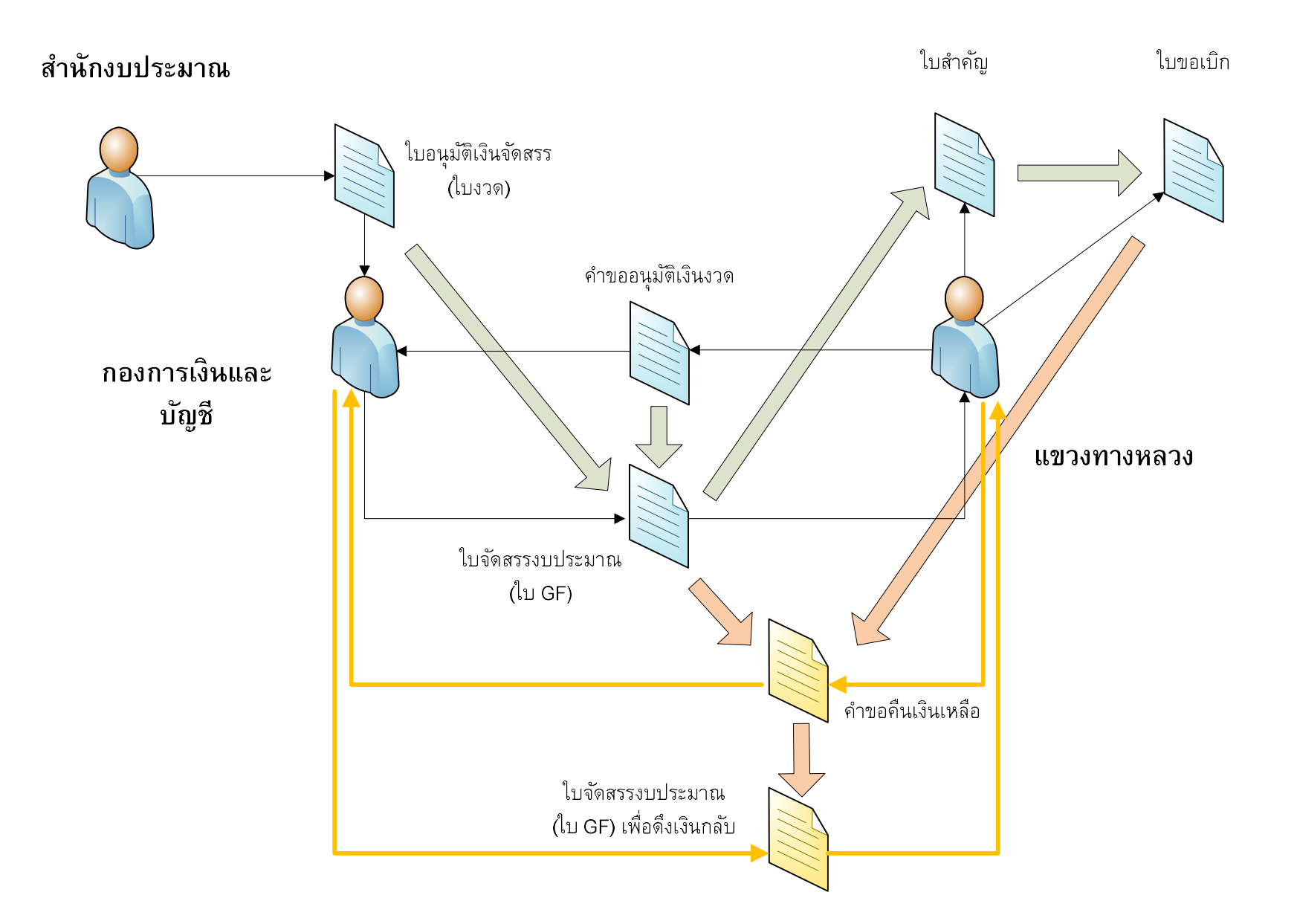

## ระดับผู้ใช้งานที่เกี่ยวข้องในระบบ Plannet Account และ Plannet 2021

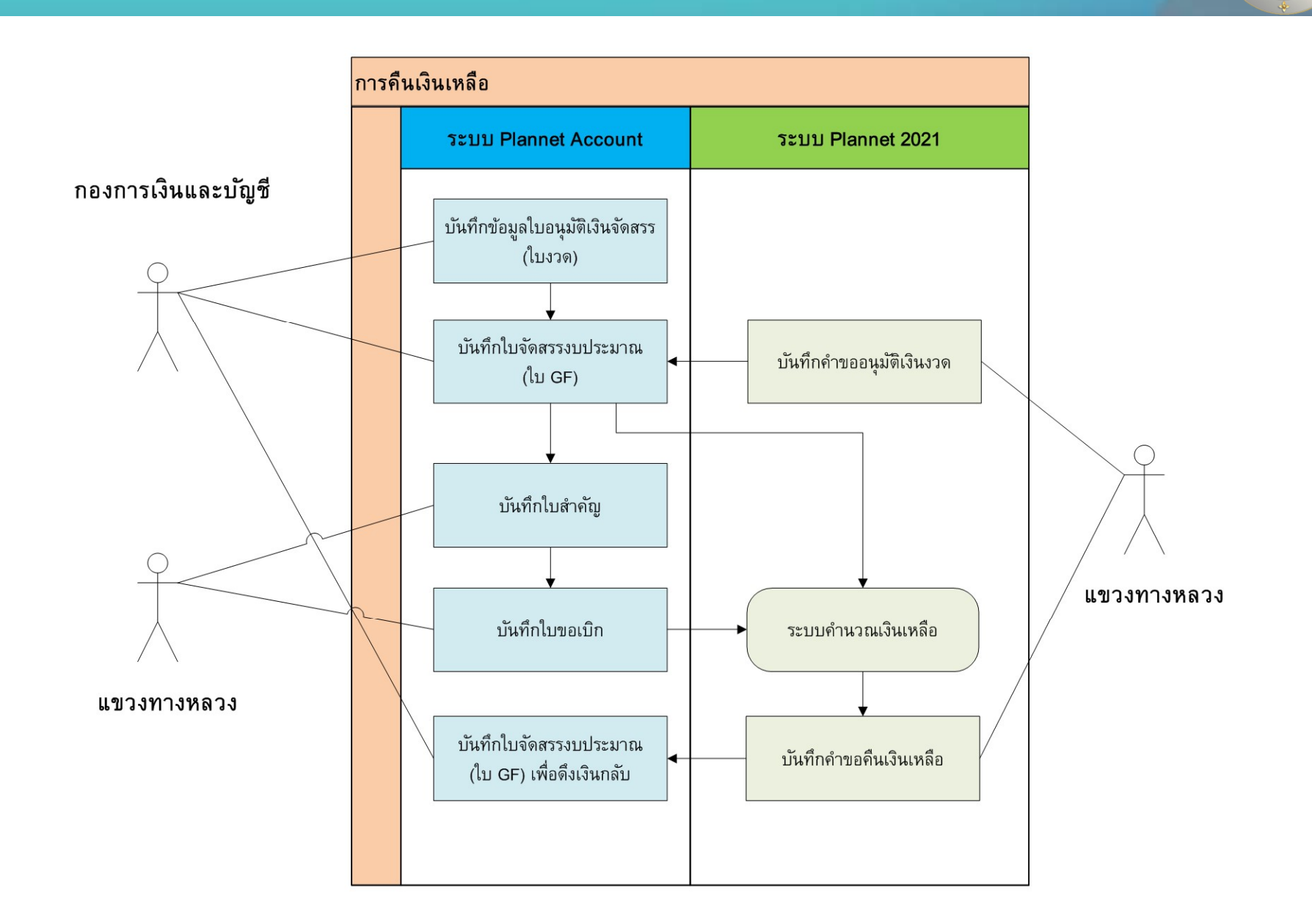

## การส่วคำขอคืนเวินเหลือ

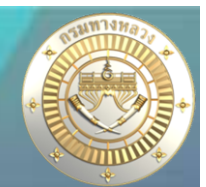

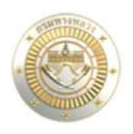

#### $\equiv$ ระบบบริหารแผนงานทางหลวง

🕙 dis311, แขวงทางหลวงสงขลาที่ 1

#### ติดตามโครงการ

প หน้าแรก

TT Dashboard

#### บัญชีความต้องการงบประมาณ

- 🕂 เพิ่มบัญชีความต้องการ
- 🗮 สรุปงาน
- 🖹 จัดสำคับความสำคัญ
- 🗂 งบประมาณจัดสรรเบื้องต้น 🗸 🗸
- 🔍 ค้นหาแผนงาน

#### แผนรายประมาณการ

📄 จัดทำแผนรายประมาณการ 🗸

🗮 สรุปแผนรายประมาณการ 🗠

🔲 ปรีมาณงาน

#### ดิดตามโครงการ

ดิดตามความก้าวหน้า
คาดการณ์จัดซื้อจัดจ้าง

B วางแผนการเบิกจ่าย

📝 คืนเงินเหลือ

งานทาง/สะพาน/อา

ບຄຸກເລີນ

| ไงบประมาณ     | สำนักงานทางหลวง               |   | แขวงทางหลวง             |   |                | สำนัก                   |   |         |   |
|---------------|-------------------------------|---|-------------------------|---|----------------|-------------------------|---|---------|---|
| 2565 ~        | สำนักงานทางหลวงที่ 18 (สงขลา) | ~ | แขวงทางหลวงสงขลาที่ 1   |   | ~              | สำนักบริหารบำรุงทาง     | ~ |         |   |
| ครงการ        |                               |   | กิจกรรม                 |   | รหัสงาน        |                         |   |         |   |
| โครงข่ายทางหล | วงได้รับการบำรุงรักษา         | ~ | แก้ไขปัญหาสัญจรเร่งด่วน | ~ | 27100 : งานแก้ | ไขปัญหาการสัญจรเร่งด่วน | ~ | Q ค้นหา | 1 |

 ระบุกิจกรรมที่ต้องการคืนเงินเหลือ และเมื่อกด "ค้นหา" ระบบจะแสดง แผนงานที่สามารถ ทำรายการคืนเงินเหลือได้

(แผนวานที่มีส<sub>ุ</sub>ถานะ "ดำเนินการ" และ มีการเบิกมินววดสุดท้ายแล้ว และ มีวบประมาณ ควเหลือจากการจัดสรร) หรือ (แผนวานมีสถานะ "ยกเลิก" และมีการจัดสรรมิน)

## การส่วคำขอคืนเวินเหลือ

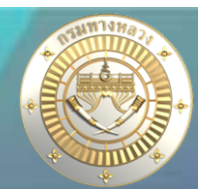

#### Dashboard

สรุปงาน
 จัดสำคับความสำคัญ
 จบประมาณจัดสรรเบื้อ
 คันหาแผนงาน

บัญชีความต้องการงบประ
+ เพิ่มบัญชีความต้องกา

แผนรายประมาณการ
 จัดท้าแผนรายประมาณ
 สรุปแผนรายประมาณ
 ปริมาณงาน

ดิดตามโครงการ

 เลือกแผนงานและรหัสงบประมาณที่ต้องการคืนเงินเหลือ (แผนงานที่มีสถานะ "ดำเนินการ" และ มีการเบิกเงินงวดสุดท้ายแล้ว และ มีงบประมาณคงเหลือจากการจัดสรร) หรือ (แผนงานมีสถานะ "ยกเลิก" และมีการจัดสรรเงิน) หมายเหตุ!!! กรณีที่เงินคืน จากระบบ plannet มากกว่าเงินเหลือ(กง.) จะไม่สามารถเลือกรายการดังกล่าวเพื่อคืนเงิน ผู้ใช้จะต้องทำการตรวจสอบเงินเหลือให้ถูกต้อง

|            | รหัสงาน       | ชื่อตาม พรบ.                                               | รหัสงบประมาย                | น งบประมาณ<br>จัดสรร  | เบิกจ่ายจริง | จำนวนเงินคืน | เงินคงเหลือ<br>(กง.) | เหตุผลการคืน                          |
|------------|---------------|------------------------------------------------------------|-----------------------------|-----------------------|--------------|--------------|----------------------|---------------------------------------|
|            | 27100         | ทางหลวงหมายเลข 0004 ตอน พรุพัอ - ເนินพิซัย 1,<br>1,245+350 | 245+000- 08006290002        | 2003210282 450,000.00 | 132,000.00   | 318,000.00   | 318,000.00           | ดำเนินการเรียบร้อยแล้ว                |
| 5          | 27100         | ทางหลวงหมายเลข 4135 ตอน ทางเข้าสนามบินหาง<br>5+150         | าใหญ่ 5+000-    08006290002 | 2003210282 315,000.00 | 200,000.00   | 115,000.00   | 115,000.00           | ดำเนินการ <mark>เรีย</mark> บร้อยแล้ว |
|            |               |                                                            |                             |                       |              | 1.           | 2.                   |                                       |
| 3. ส่งรา   | ยการคืนเงินเห | ลือ                                                        |                             |                       |              |              |                      |                                       |
| -          |               |                                                            |                             |                       |              |              |                      |                                       |
| แผนงานทั้ง | หมด(แผน)      | เงินเหลือรวม(บาท)                                          | เลขที่หนังสือ               | วันที่คืนเงินเหลือ    |              |              |                      |                                       |

- ้ 1. <mark>จำนวนมินคืน</mark> หมายถึง จำนวนมินคงเหลือ ที่คำนวณจากงบประมาณที่ได้รับจัดสรร ลบด้วย ข้อมูลการเบิกจ่ายที่ได้จากระบบ GFMIS (นำเข้าวันละ 3 เวลา)
  - 2. <mark>มินคมเหลือ (กม.)</mark> หมายถึม มินคมเหลือจากระบบ Plannet ฟ้า ที่คำนวณจากมินที่ได้รับ จัดสรร ลบด้วยข้อมูลการเบิกจ่ายจากใบสำคัญที่บันทึกโดยมานบัญชีขอมแขวมทามหลวม

้ ำำนวนมินาากข้อ 1 และข้อ 2 ต้อมเท่ากันาึมาะสามารถแา้มคืนมินเหลือผ่านระบบได้ หากาำนวนมินไม่เท่ากัน าะต้อมตรวาสอบความถูกต้อมและแก้ไขข้อมูลให้ตรมกันาึมาะสามารถ แา้มคืนมินเหลือผ่านระบบได้

## การทำใบาัดสรรวบประมาณ (ใบ GF) เพื่อดึวเวินกลับ

| 5                           | 6.6 ข้อมูลรายการคืเ                                                                              | มงินเหลือจาก plannet                                                                                                    |                                                                                                    |                                                                                                    |                                                                                                    |                            |                            |             | 1                                      |
|-----------------------------|--------------------------------------------------------------------------------------------------|----------------------------------------------------------------------------------------------------|----------------------------------------------------------------------------------------------------|----------------------------------------------------------------------------------------------------|----------------------------------------------------------------------------------------------------|----------------------------|----------------------------|-------------|----------------------------------------|
|                             |                                                                                                  | ปึงบประมาณ ∶ [                                                                                                    | 2565 🗸                                                                                                    |                                                                                                    |                                                                                                    |                            |                            |             |                                        |
| แผนงาน : 🛛 เลือกทั้งหมด 🗸 🗸 |                                                                                                  |                                                                                                    |                                                                                                    | ~                                                                                                    |                                                                                                    |                            |                            |             |                                        |
|                             |                                                                                                  | ผลผลิต/โครงการ : [                                                                                                    | เลือกทั้งหมด                                                                                                    | ~                                                                                                    |                                                                                                    |                            |                            |             |                                        |
|                             |                                                                                                  | กิจกรรม : [                                                                                                    | เลือกทั้งหมด                                                                                                    | ~                                                                                                    |                                                                                                    |                            |                            |             |                                        |
|                             |                                                                                                  | เลขที่หนังสือ : [                                                                                                    |                                                                                                    | แขวง: เ                                                                                                    | เลือกทั้งหมด 🗸                                                                                                    |                            |                            |             |                                        |
|                             |                                                                                                  | (                                                                                                    | ●รายการทั้งหมด ○ระหว่างตำเนินการ                                                                                                    | ศันหาข้อมูล                                                                                                    |                                                                                                    |                            |                            |             |                                        |
|                             |                                                                                                  |                                                                                                    |                                                                                                    |                                                                                                    |                                                                                                    |                            |                            |             |                                        |
|                             | วันที่ขออนุมัติ                                                                                  | เลขที่หนังสือ                                                                                                    | หน่วยงานส่งคืนเงินเหลือ                                                                                                    | กิจกรรม                                                                                                    | ประเภทงาน                                                                                                    | จำนวนแผน<br>(ทั้งหมด)      | จำนวนแผน<br>(รอทำรายการ)   | เลขที่ใบ GF |                                        |
|                             |                                                                                                  |                                                                                                    |                                                                                                    |                                                                                                    |                                                                                                    |                            |                            |             |                                        |
|                             | 3 ก.ศ. 2565                                                                                      | 1/2564                                                                                                    | แขวงทางหลวงสงขลาที่ 1                                                                                                    | แก้ไขปัญหาสัญจรเร่งด่วน                                                                                                    | งานซ่อมแซมทางหลวงที่ได้รับผลกระทบจากภัยพิบัติ                                                                                                    | 2                          | 2                          |             | T                                      |
|                             | 3 ก.ศ. 2565<br>27 มิ.ย. 2565                                                                     | 1/2564<br>สทล.10 ขท.นครราชสีมา 3.1/ง./1454                                                                                                    | แขวงทางหลวงสงขลาที่ 1<br>แขวงทางหลวงนครราชสีมาที่ 3                                                                                                    | แก้ไขปัญหาสัญจรเร่งด่วน<br>ปารุงรักษาทางหลวง                                                                                                    | งานซ่อมแชมทางหลวงที่ได้รับผลกระทบจากภัยพิบัติ<br>งานซ่อมแชมทางหลวงที่ได้รับผลกระทบจากภัยพิบัติ                                                                                                    | 2                          | 2                          |             | I<br>I                                 |
|                             | 3 ก.ศ. 2565<br>27 มิ.ย. 2565<br>27 มิ.ย. 2565                                                    | 1/2564<br>สทล.10 ขท.นครราชสีมา 3.1/ง./1454<br>สทล.10 ขท.นครราชสีมา 3.1/ง./1454                                                                                                | แขวงทางหลวงสงขลาที่ 1<br>แขวงทางหลวงนครราชสีมาที่ 3<br>แขวงทางหลวงนครราชสีมาที่ 3                                                                                             | แก้ไขปัญหาสัญจรเร่งด่วน<br>ปารุงรักษาทางหลวง<br>ปารุงรักษาทางหลวง                                                                                                 | งานช่อมแชมทางหลวงที่ใต้รับผลกระทบจากภัยพิบัติ<br>งานช่อมแชมทางหลวงที่ใต้รับผลกระทบจากภัยพิบัติ<br>งานปารุงพิเศษ                                                                                                    | 2<br>1<br>1                | 2<br>1<br>1                |             | ย<br>ย<br>ย                            |
|                             | 3 n.e. 2565<br>27 มิ.ย. 2565<br>27 มิ.ย. 2565<br>15 มิ.ย. 2565                                   | 1/2564<br>สทล.10 ขท.นครราชสีมา 3.1/ง./1454<br>สทล.10 ขท.นครราชสีมา 3.1/ง./1454<br>สทล.15 ขท.สมทุรสงคราม.1/981                                                                 | แขวงทางหลวงสงขลาที่ 1<br>แขวงทางหลวงนครราชสีมาที่ 3<br>แขวงทางหลวงนครราชสีมาที่ 3<br>แขวงทางหลวงสมุทรสงคราม                                                                   | แก้ไขปัญหาสัญจรเร่งด่วน<br>ปารุงรักษาทางหลวง<br>ปารุงรักษาทางหลวง<br>อำนวยความปลอดภัยทางถนน                                                                       | งานช่อมแชมทางหลวงที่ได้รับผลกระทบจากภัยพิบัติ<br>งานช่อมแชมทางหลวงที่ได้รับผลกระทบจากภัยพิบัติ<br>งานปารุงพิเศษ<br>งานอำนวยความปลอดภัยเพื่อป้องกันและแก้ไข<br>อุบัติเหตุทางถนน                                                                              | 2<br>1<br>1<br>3           | 2<br>1<br>1<br>3           |             | 1<br>1<br>1<br>1                       |
|                             | 3 n.e. 2565<br>27 ม.ย. 2565<br>27 ม.ย. 2565<br>15 ม.ย. 2565<br>14 ม.ย. 2565                      | 1/2564<br>สทล. 10 ขท.นครราชสีมา 3. 1/ง./1454<br>สทล. 10 ขท.นครราชสีมา 3. 1/ง./1454<br>สทล. 15 ขท.สมทุรสงคราม. 1/981<br>สทล. 15 ขท.ชุมพร/ง.3/993                               | แขวงทางหลวงสงขลาที่ 1<br>แขวงทางหลวงนครราชสีมาที่ 3<br>แขวงทางหลวงนครราชสีมาที่ 3<br>แขวงทางหลวงสมุทรสงคราม<br>แขวงทางหลวงชุมพร                                               | แก้ไขปัญหาสัญจรเร่งด่วน<br>ปารุงรักษาทางหลวง<br>ปารุงรักษาทางหลวง<br>อำนวยความปลอดภัยทางถนน<br>บูรณะโครงข่ายทางหลวงเชื่อมโยงระหว่างภาค                            | งานช่อมแชมทางหลวงที่ได้รับผลกระทบจากภัยพิบัติ<br>งานช่อมแชมทางหลวงที่ได้รับผลกระทบจากภัยพิบัติ<br>งานปารุงพิเศษ<br>งานสานวยความปลอดภัยเพื่อป้องกันและแก้ไข<br>อุบัติเหตุทางถนน<br>โครงการปารุงรักษาทางหลวง                                                  | 2<br>1<br>1<br>3<br>1      | 2<br>1<br>1<br>3<br>1      |             | ย<br>ย<br>ย<br>ย                       |
|                             | 3 n.e. 2565<br>27 มิ.ย. 2565<br>27 มิ.ย. 2565<br>15 มิ.ย. 2565<br>14 มิ.ย. 2565<br>23 มิ.ย. 2565 | 1/2564<br>สทล.10 ขท.นครราชสีมา 3.1/ง./1454<br>สทล.10 ขท.นครราชสีมา 3.1/ง./1454<br>สทล.15 ขท.สมทุรสงคราม.1/981<br>สทล.15 ขท.ชุมพร/ง.3/993<br>สทล.16.ขท.สฏ.3(เวียงสระ).1/ง./499 | แขวงทางหลวงสงขลาที่ 1<br>แขวงทางหลวงนครราชสีมาที่ 3<br>แขวงทางหลวงนครราชสีมาที่ 3<br>แขวงทางหลวงสมุทรสงคราม<br>แขวงทางหลวงชุมพร<br>แขวงทางหลวงชุราษฎร์ธานีที่ 3<br>(เวียงสระ) | แก้ไขปัญหาสัญจรเร่งด่วน<br>ปารุงรักษาทางหลวง<br>ปารุงรักษาทางหลวง<br>อำนวยความปลอดภัยทางถนน<br>บูรณะโครงข่ายทางหลวงเชื้อมโยงระหว่างภาค<br>แก้ไขปัญหาสัญจรเร่งด่วน | งานช่อมแชมทางหลวงที่ได้รับผลกระทบจากภัยพิบัดิ<br>งานช่อมแชมทางหลวงที่ได้รับผลกระทบจากภัยพิบัดิ<br>งานปารุงพิเศษ<br>งานสานวยความปลอดภัยเพื่อป้องกันและแก้ไข<br>อุบัติเหตุทางถนน<br>โครงการปารุงรักษาทางหลวง<br>งานช่อมแชมทางหลวงที่ได้รับผลกระทบจากภัยพิบัดิ | 2<br>1<br>1<br>3<br>1<br>2 | 2<br>1<br>1<br>3<br>1<br>2 |             | 11<br>12<br>12<br>12<br>12<br>12<br>12 |

### ระบบแสดวรายการคำร้อวคืนเวินเหลือจากระบบ PN2021

| อกรายการขอดื่นเงินเหลือจากระบบ plannet สำหรับออกเลข GF |               |                      |                                           |                                |                                             |                                            |                             |                                      |                                     |                     |                              |
|--------------------------------------------------------|---------------|----------------------|-------------------------------------------|--------------------------------|---------------------------------------------|--------------------------------------------|-----------------------------|--------------------------------------|-------------------------------------|---------------------|------------------------------|
|                                                        | เถขที่หนังสือ | เถขรหัสงบประมาณ      | ชื่อรายการ                                | กิจกรรมหลัก                    | ส่วนกลาง/จังหวัด<br>หน่วยงานส่งคืนเงินเหลือ | รหัสพื้นที่<br>หน่วยงานส่ง<br>ดืนเงินเหลือ | หน่วยงาน<br>ส่งคืนเงินเหลือ | ส่วนกลาง/จังหวัด<br>หน่วยรับงบประมาณ | รหัสพื้นที่<br>หน่วยรับงบ<br>ประมาณ | หน่วยรับงบประมาณ    | จำนวนเงินส่งคืน<br>เงินเหลือ |
|                                                        | 1/2564        | 08006290002003210282 | ด่าใช้จ่ายในการแก้ไขบัญหาการสัญจรเร่งด่วน | 0800 <mark>6</mark> 29000Q1294 | สงขลา                                       | P9000                                      | แขวงทางหลวงสงขลา<br>ที่ 1   | กรุงเท <mark>พมหานคร</mark>          | P1000                               | สำนักบริหารปารุงทาง | 318,000.00                   |
|                                                        | 1/2564        | 08006290002003210282 | ด่าใช้จ่ายในการแก้ไขขัญหาการสัญจรเร่งด่วน | 0800629000Q1294                | สงขลา                                       | P9000                                      | แขวงทางหลวงสงขลา<br>ที่ 1   | กรุงเทพมหานคร                        | P1000                               | สำนักบริหารปารุงทาง | 115,000.00                   |

### เลือกรายการที่ต้องการออก gf เพื่อดึงมินกลับ

ถัดไป

## การทำใบาัดสรรวบประมาณ (ใบ GF) เพื่อดึวเมินกลับ

### การดึงมินกลับาากระบบ plannet ฟ้า

| ออกเส | าข GF รายการขอคืนเงินเ                                                                     | หลือจากระบบ plannet                                                                                                    |                  |             |                               |                             |                                                                        |                 |                           |                                      |
|-------|--------------------------------------------------------------------------------------------|----------------------------------------------------------------------------------------------------|------------------|-------------|-------------------------------|-----------------------------|------------------------------------------------------------------------|-----------------|---------------------------|--------------------------------------|
|       |                                                                                            | ปิงบประมาณ : [2565 <b>v</b> ]<br>GF เลขที่ส่งออก : [40001/2565/12]<br>วันที่ : [5 <b>v</b> ]/ [ก.ค. <b>v</b> ]/[2565<br>หมายเหตุ : | <b>→</b>         |             |                               |                             |                                                                        |                 |                           |                                      |
| -1-   | • เลขรหัสงบประมาณ                                                                          | ชื่อรายการ                                                                                                    | ส่วนกลาง/จังหวัด | ศูนย์ดันทุน | หน่วยงาน/หน่วยรับงบ<br>ประมาณ | ใบจัดสรรงบ<br>ประมาณรายจ่าย | ชื่องานในระบบ plannet                                                  | จำนวนเงินรอเบิก | จำนวนเงิน<br>คืนเงินเหถือ | จำนวนเงิน<br>อนุมัติคืนเงิน<br>เหลือ |
|       | 080062900020032102                                                                         | 82 คำใช้จ่ายในการแก้ไขปัญหาการสัญจรเร่งด่วน                                                                                        | สงขลา            | 0800600142  | แขวงทางหลวงสงขลาที่ 1         | 40026/2565/12 🗸             | ทางหลวงหมายเลข 0004 ตอน พรุ<br>พ้อ - เนินพีชัย 1,245+000-<br>1,245+350 | 318,000         | 318,000.00                | 318,000                              |
| +     | 080062900020032102                                                                         | 82 คำใช้จ่ายในการแก้ไขปัญหาการสัญจรเร่งด่วน                                                                                        | กรุงเทพมหานคร    | 0800600022  | สำนักบริหารปารุงทาง           |                             |                                                                        |                 |                           | 318,000                              |
| -     | 080062900020032102                                                                         | 82 ค่าใช้จ่ายในการแก้ไขปัญหาการสัญจรเร่งด่วน                                                                                       | สงขลา            | 0800600142  | แขวงทางหลวงสงขลาที่ 1         | 40026/2565/12 🗸             | ทางหลวงหมายเลข 4135 ตอน<br>ทางเข้าสนามบินหาดใหญ่ 5+000-<br>5+150       | 115,000         | 115,000.00                | 115,000                              |
| +     | 080062900020032102                                                                         | 82 คำใช้จ่ายในการแก้ไขปัญหาการสัญจรเร่งด่วน                                                                                        | กรุงเทพมหานคร    | 0800600022  | สำนักบริหารบำรุงทาง           |                             |                                                                        |                 |                           | 115,000                              |
|       | สำนวนรายการ 2 ดู่ ตรรจสอบ<br>สำนวนเงินขอจัดสรร 433,000 บาท<br>สำนวนเงินอนุมัติ 433,000 บาท |                                                                                                    |                  |             |                               |                             |                                                                        | 1.              | 2.                        | 3.                                   |

 1.จำนวนมินรอเบิก หมายถึง จำนวนมินที่เหลือในระบบ plannet ฟ้า
 2.จำนวนมินคืนมินเหลือ หมายถึง จำนวนมินตามคำขอคืนมินเหลือจากระบบ PN2021
 3 จำนวนมินอนุมัติคืนมินเหลือ กง.สามารถระบุจำนวนมินได้เอง แต่ต้องไม่เกินยอดจำนวน มินรอเบิก (1)

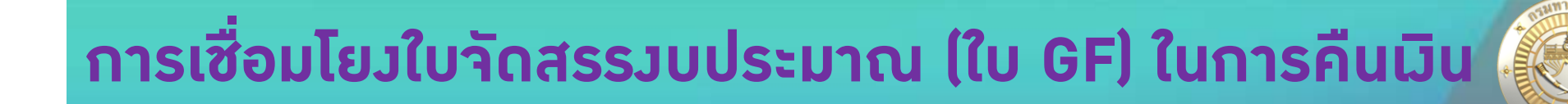

|                                    | ม<br>รายละเอียดโครงการ ก่อ | <b>ภ</b> ์จ<br>อนทำสัญญา | โ.<br>ข้อมูลสัญญา/<br>การดำเนินงาน | งานดำเนินการเอง    | (B)<br>ข้อมูลทางบัญชี | <br>คณะกรรมการ   | <b>่ เ</b><br>กำหนดแผนดำเนินโครงการ | ເວີເອີ<br>ผลการดำเนินงาน/เบิกจ่าย |         |
|------------------------------------|----------------------------|--------------------------|------------------------------------|--------------------|-----------------------|------------------|-------------------------------------|-----------------------------------|---------|
| ข้อมูลทางการบัญชี                  |                            |                          |                                    |                    |                       |                  |                                     |                                   |         |
| ชื่อรายการตาม พรบ.                 |                            |                          |                                    |                    | - Shunen              |                  | ากอาร่อมอังแหน่งหมาอื่าง            |                                   |         |
| ค่าใช้จ่ายในการแก้ไขปัญหาการสัญจรเ | เร่งด่วน                   |                          |                                    |                    | ั เป็นแพน             | งเน็มเองหลุงกกระ | ท.เตว.เทยุกแพหง.เทอก                |                                   |         |
| suite ite                          |                            |                          |                                    |                    |                       |                  |                                     |                                   |         |
| -รายบารสออภีทพศงหงาพ               |                            |                          |                                    |                    |                       |                  |                                     |                                   |         |
| เลขที่หนังสือ                      | วันที่ขออนุมัติเงิน        | งวด                      |                                    | คำขอจากระบบ PlanNo | et                    |                  |                                     |                                   |         |
| สร.001/2564                        | 01 กรกฎาคม 256             | 65                       |                                    | N                  |                       |                  |                                     |                                   |         |
|                                    |                            |                          |                                    |                    |                       |                  |                                     |                                   |         |
| –การจัดสรรงบ (ใบGF) –              |                            |                          |                                    |                    |                       |                  |                                     |                                   |         |
|                                    |                            |                          |                                    |                    |                       |                  |                                     |                                   | 🕝 แก้ไข |
| เลขที่ GF                          | วันที่อนมัติเงินงวด        | -/+                      |                                    | ยอดเงิน            |                       |                  |                                     |                                   |         |
| 40026/2565/12                      | 04 05000001 2565           | 7.00                     |                                    | 450,000,00         |                       |                  |                                     |                                   |         |
| 40020/2303/12                      | 04 แลนร์ แมท 2000          | Ŧ                        |                                    | 450,000.00         |                       |                  |                                     |                                   |         |
| 40001/2565/12                      | 05 กรกฎาคม 2565            | 5                        |                                    | -318,000.00        |                       |                  |                                     |                                   |         |
|                                    |                            |                          |                                    |                    |                       |                  |                                     |                                   |         |

วันที่อนมัติเงินงวดล่าสด :: 5 กรกภาคม 2565

ระบบ Plannet 2021 าะแสดมใบาัดสรรมบประมาณ (ใบ GF) ในการคืนมิน ในหัวข้อ ข้อมูลทามบัญชี -> การาัดสรร (ใบ GF) โดยอัตโนมัติ

# ประโยชน์ที่ได้รับ

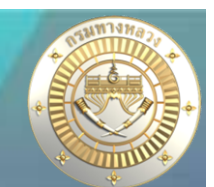

- การคำนวณมินเหลือ เป็นการคำนวณจากการบันทึกใบสำคัญของงานบัญชี แขวงทางหลวง ซึ่งตัดมินจากใบจัดสรรงบประมาณ (ใบ GF) ทำให้เป็นยอดที่มี ความดูกต้อง จะมีประโยชน์อย่างมากในกรณีของงานที่ใช้รหัสงบประมาณ ร่วมกันซึ่งไม่สามารถอ้างอิงยอดการเบิกจ่ายจากระบบ GFMIS ได้
- การไหลของข้อมูลเป็นไปโดยสมบูรณ์ โดยเริ่มตั้งแต่ การจัดสรรงบประมาณ ตั้งต้น ไปจนถึงการคืนเงินเหลือ
- 3. มานมบประมาณ กองการเงินและบัญชี สามารถทำรายการใบจัดสรร งบประมาณ (ใบ GF) ได้โดยง่าย โดยทำรายการตามคำขอที่ถูกส่งเข้ามา
- มานแผนมาน ขอมแขวมทามหลวม ไม่ต้อมทำการผูกรายการใบจัดสรร มบประมาณ (ใบ GF) ในแต่ละแผนมานเอม โดยระบบจะทำการผูกรายการให้ โดยอัตโนมัติ